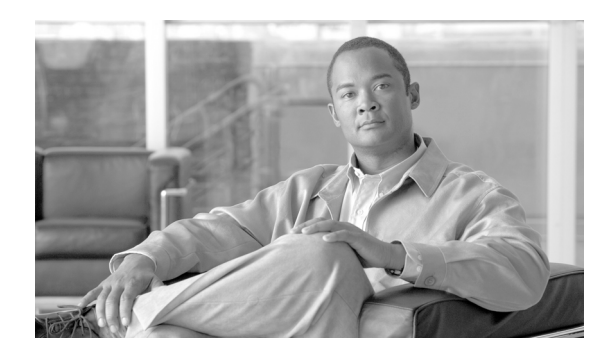

15

## SNMP V1/V2c の設定

この章では、ネットワーク管理システムで Cisco Unified CallManager をモニタできるように SNMP バージョン 1 および 2c を設定する方法について説明します。この章は、次の項で構成されています。

CHAPTER

- コミュニティストリングの検索 (P.15-2)
- コミュニティストリングの設定 (P.15-3)
- コミュニティストリングの設定値 (P.15-4)
- コミュニティストリングの削除 (P.15-6)
- 通知先の検索 (P.15-7)
- V1/V2cの通知先の設定(P.15-8)
- V1/V2cの通知先の設定値(P.15-9)
- 通知先の削除 (P.15-10)
- 関連項目 (P.15-10)

ト SNMP バージョン3を使用する場合は、P.16-1の「SNMP V3の設定」を参照してください。

## コミュニティ ストリングの検索

 [Add New] ボタンは、[Find] ボタンをクリックするまで [SNMP Community String Configuration] ウィンドウに表示されません。コミュニティ ストリングが存在しない場合、コミュニティ ストリ ングを追加するには、[Find] ボタンをクリックして、ウィンドウが更新されるのを待ちます。[Add New] ボタンが表示されます。

コミュニティストリングを検索するには、次の手順を実行します。

#### 手順

**ステップ1** [Snmp] > [V1/V2c] > [Community String] の順に選択します。

[Find/List] ウィンドウが表示されます。

- **ステップ2** [Find Community Strings where Name] ドロップダウン リスト ボックスから、コミュニティ ストリングに使用する特定の検索条件を選択します。
- **ステップ3** 検索するコミュニティストリングを入力します。
- **ステップ4** [Server] フィールドに、コミュニティ ストリングが存在するサーバのホスト名または IP アドレス を入力します。
- **ステップ5** [Find] をクリックします。

[Find] ボタンをクリックすると、[Add New] ボタンが表示されます。検索結果が表示された後、 [Apply to All Nodes] チェックボックスが表示されます。

- ステップ6 検索結果のオプションの 1 つから、クラスタ内のすべてのノードに設定を適用する場合は、オプ ション名の横にあるチェックボックスをオンにしてから、[Apply to All Nodes] チェックボックス をオンにします。
- **ステップ7** 検索結果のリストから、表示するコミュニティ ストリングをクリックします。
- **ステップ8** コミュニティ ストリングの追加方法または更新方法については、P.15-3の「コミュニティ ストリングの設定」を参照してください。

#### 追加情報

## コミュニティ ストリングの設定

SNMP エージェントはコミュニティ ストリングを使用してセキュリティを提供するので、 Cisco Unified CallManager システムで、管理情報ベース (MIB) にアクセスするためのコミュニティ ストリングを設定する必要があります。Cisco Unified CallManager システムへのアクセスを制限する には、コミュニティ ストリングを変更します。コミュニティ ストリングを追加、変更、削除する には、[SNMP Community String Configuration] ウィンドウにアクセスします。

#### 手順

- **ステップ1** P.15-2の「コミュニティストリングの検索」の手順を実行します。
- ステップ2 次のいずれかの操作を実行します。
  - 新しいコミュニティストリングを追加する場合は、[Add New] ボタンをクリックし、ステップ3に進みます。
  - 既存のコミュニティ ストリングを変更する場合は、P.15-2の「コミュニティ ストリングの検索」の説明に従ってコミュニティ ストリングを見つけ、編集するコミュニティ ストリング名 をクリックしてから、ステップ3に進みます。
    - コミュニティストリング名やコミュニティストリングのサーバを変更することはできません。
  - コミュニティストリングを削除する方法については、P.15-6の「コミュニティストリングの削除」を参照してください。
- ステップ3 表 15-1 の説明に従って、設定値を入力します。

# トント 新しいコミュニティ ストリングを追加する場合、いつでも [Clear All] ボタンをクリックして、すべての設定値に入力したすべての情報を削除することができます。

- **ステップ4** 設定が完了したら、[Add New] をクリックして新しいコミュニティ ストリングを保存するか、 [Save] をクリックして既存のコミュニティ ストリングへの変更を保存します。
- **ステップ5** SNMP マスター エージェントを再起動するまで変更が有効にならないことを示すメッセージが表示されます。SNMP マスター エージェントを再起動せずに設定を続行するには、[Cancel] をクリックします。SNMP マスター エージェント サービスを再起動するには、[OK] をクリックします。

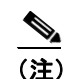

すべての SNMP 設定が終了するのを待ってから、SNMP マスター エージェント サービスを 再起動することをお勧めします。サービスを再起動する方法については、P.2-3の「Control Center におけるサービスの開始、停止、再起動、および状況更新」を参照してください。

[SNMP Community String Configuration] ウィンドウの表示が更新されます。作成したコミュニティ ストリングがウィンドウに表示されます。

#### 追加情報

## コミュニティ ストリングの設定値

表 15-1 に、コミュニティストリングの設定値を示します。関連する手順については、P.15-10の「関連項目」を参照してください。

表 15-1 コミュニティ ストリングの設定値

| フィールド                                     | 説明                                                                                                    |
|-------------------------------------------|----------------------------------------------------------------------------------------------------|
| Server                                    | P.15-2の「コミュニティストリングの検索」の手順を実行したときに<br>サーバを指定したので、[Community String Configuration] ウィンドウ<br>では、この設定値は読み取り専用として表示されます。                                                                        |
|                                           | コミュニティストリングのサーバを変更する場合は、P.15-2の「コミュ<br>ニティストリングの検索」の手順を実行します。                                                                                                    |
| Community String                          | コミュニティストリング名を入力します。名前には、英数字、ハイフ<br>ン(-)、アンダースコア(_)の任意の組み合せで、最大 32 文字を指<br>定できます。<br>                                                                                                    |
|                                           | <ul> <li>ヒント 外部者にわかりにくいコミュニティ ストリング名を選択してください。</li> <li>コミュニティストリングを編集するときに、コミュニティストリング名を変更することはできません。</li> </ul>                                                                           |
| Accept SNMP Packets from any host         | すべてのホストから SNMP パケットを受け入れる場合は、このオプ<br>ション ボタンをクリックします。                                                                                                    |
| Accept SNMP Packets only from these hosts | 指定したホストから SNMP パケットを受け入れる場合は、このオプ<br>ション ボタンをクリックします。                                                                                                    |
|                                           | <b>ヒント</b><br>[Host IP Address] フィールドに、パケットの送信元のホスト<br>を入力し、[Insert] をクリックします。パケットの送信元の<br>ホストごとに、このプロセスを繰り返します。ホストを削除<br>するには、[Host IP Addresses] リスト ボックスからホストを<br>選択し、[Remove] をクリックします。 |

| フィールド              | 説明                                                                                                    |
|--------------------|----------------------------------------------------------------------------------------------------|
| Access Privileges  | ドロップダウン リスト ボックスから、次に示す適切なアクセス レベル<br>を選択します。                                                                           |
|                    | • ReadOnly:コミュニティストリングは、MIB オブジェクト値の読<br>み取りのみが可能です。                                                                    |
|                    | • ReadWrite:コミュニティ ストリングは、MIB オブジェクト値の<br>読み取りと書き込みが可能です。                                                               |
|                    | <ul> <li>ReadWriteNotify:コミュニティストリングは、MIBオブジェクト<br/>値の読み取りと書き込みに加えて、MIBオブジェクト値のトラッ<br/>プおよび通知メッセージの送信が可能です。</li> </ul>  |
|                    | <ul> <li>NotifyOnly:コミュニティストリングは、MIBオブジェクト値の<br/>トラップおよび通知メッセージの送信のみが可能です。</li> </ul>                                   |
|                    | <ul> <li>None:コミュニティストリングは、読み取り、書き込み、トラップ情報送信のいずれも不可能です。</li> </ul>                                                     |
|                    | $\square \square$                                                                                                    |
|                    | <b>ヒント</b> Cisco Unified Presence トラップの設定パラメータを変更する<br>には、NotifyOnly 特権または ReadWriteNotify 特権を持つコ<br>ミュニティを使用する必要があります。 |
| Apply To All Nodes | コミュニティ ストリングをクラスタ内のすべてのノードに適用する場                                                                                        |
|                    | 合は、このチェックボックスをオンにします。                                                                                                   |

| 表 15-1 | コミュニティ | ストリングの設定値 | 『(続き) |
|--------|--------|-----------|-------|
|--------|--------|-----------|-------|

## コミュニティ ストリングの削除

コミュニティストリングを削除するには、次の手順を実行します。

#### 手順

- **ステップ1** P.15-2の「コミュニティ ストリングの検索」の説明に従って、コミュニティ ストリングを見つけます。
- **ステップ2** 一致レコードのリストから、削除するコミュニティストリングの横にあるチェックボックスをオン にします。
- ステップ3 [Delete Selected] をクリックします。
- **ステップ4** このコミュニティ ストリングに関連する通知エントリが削除されることを示すメッセージが表示 されます。削除を続行する場合は、[OK] をクリックします。
- ステップ5 SNMP マスター エージェントを再起動するまで変更が有効にならないことを示すメッセージが表示されます。SNMP マスター エージェントを再起動せずに設定を続行するには、[Cancel] をクリックします。SNMP マスター エージェント サービスを再起動するには、[OK] をクリックします。

## $\mathcal{P}$

**ヒント** すべての SNMP 設定が終了するのを待ってから、SNMP マスター エージェント サービス を再起動することをお勧めします。サービスを再起動する方法については、P.2-3 の 「Control Center におけるサービスの開始、停止、再起動、および状況更新」を参照してく ださい。

ウィンドウが更新されると、削除したコミュニティストリングは結果に表示されなくなります。

#### 追加情報

## 通知先の検索

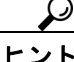

F [Add New]ボタンは、[Find]ボタンをクリックするまで[SNMP Notification Destination Configuration] ウィンドウに表示されません。通知先が存在しない場合、通知先を追加するには、[Find] ボタン をクリックして、ウィンドウが更新されるのを待ちます。[Add New] ボタンが表示されます。

V1/V2cの通知先を検索するには、次の手順を実行します。

#### 手順

ステップ1 [Snmp] > [V1/V2c] > [Notification Destination] の順に選択します。

[Find/List] ウィンドウが表示されます。

- **ステップ2** [Find Notification where Destination IP] ドロップダウン リスト ボックスから、通知先の検索に使用 する特定の検索条件を選択します。
- ステップ3 検索する通知先を入力します。
- ステップ4 [Server] フィールドに、通知先をサポートするサーバのホスト名または IP アドレスを入力します。
- **ステップ5** [Find] をクリックします。

[Find] ボタンをクリックすると、[Add New] ボタンが表示されます。検索結果が表示された後、 [Apply to All Nodes] チェックボックスが表示されます。

- ステップ6 検索結果のオプションの 1 つから、クラスタ内のすべてのノードに設定を適用する場合は、オプ ション名の横にあるチェックボックスをオンにしてから、[Apply to All Nodes] チェックボックス をオンにします。
- ステップ7 検索結果のいずれかの項目の設定を表示するには、その項目をクリックします。
- **ステップ8** 通知先の追加方法または更新方法については、P.15-8の「V1/V2cの通知先の設定」を参照してください。

#### 追加情報

## V1/V2c の通知先の設定

V1/V2cの通知先(トラップ/通知の受信者)を設定するには、次の手順を実行します。

#### 手順

- **ステップ1** P.15-7の「通知先の検索」の手順を実行します。
- ステップ2 次のいずれかの操作を実行します。
  - 新しい SNMP 通知先を追加する場合は、[Add New] ボタンをクリックし、ステップ 3 に進みます。

[Find/List] ウィンドウの [Server] ドロップダウン リスト ボックスで選択したサーバの通知先 を設定します。

- 既存の SNMP 通知先を変更する場合は、P.15-7の「通知先の検索」の説明に従って通知先を見つけ、編集する SNMP 通知先名をクリックしてから、ステップ3に進みます。
- SNMP 通知先を削除する方法については、P.15-10の「通知先の削除」を参照してください。
- **ステップ3** 表 15-2 の説明に従って、設定値を入力します。

## <u>。</u> ヒント

- **ント** 新しい通知先を追加する場合、いつでも [Clear] ボタンをクリックして、すべての設定 値に入力したすべての情報を削除することができます。
- ステップ4 [Insert] をクリックして通知先を保存するか、[Save] をクリックして既存の通知先への変更を保存します。
- ステップ5 SNMP マスター エージェントを再起動するまで変更が有効にならないことを示すメッセージが表示されます。SNMP マスター エージェントを再起動せずに設定を続行するには、[Cancel] をクリックします。SNMP マスター エージェントを再起動するには、[OK] をクリックします。

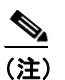

SNMP 設定が終了するのを待ってから、SNMP マスター エージェント サービスを再起動することをお勧めします。サービスを再起動する方法については、P.2-3の「Control Center におけるサービスの開始、停止、再起動、および状況更新」を参照してください。

### 追加情報

## V1/V2c の通知先の設定値

表 15-2 に、V1/V2c の通知先の設定値を示します。関連する手順については、P.15-10の「関連項 目」を参照してください。

表 15-2 V1/V2c の通知先の設定値

| フィールド              | 説明                                                                                                    |
|--------------------|----------------------------------------------------------------------------------------------------|
| Server             | P.15-7の「通知先の検索」の手順を実行したときに、サーバを指定したので、この設定値は、読み取り専用として表示されます。                                                                                                    |
|                    | 通知先のサーバを変更する場合は、P.15-2の「コミュニティストリングの<br>検索」の手順を実行します。                                                                                                    |
| Host IP Addresses  | ドロップダウンリストボックスからトラップ宛先のホスト IP アドレスを<br>選択するか、[Add New]を選択します。[Add New]を選択した場合は、<br>トラップ宛先の IP アドレスを入力します。                                                                                                    |
|                    | 既存の通知先の場合は、ホストIPアドレスの設定は変更できません。                                                                                                    |
| Port Number        | このフィールドに、SNMPパケットを受信する通知先サーバが通知を受信<br>するポート番号を入力します。                                                                                                    |
| V1 or V2C          | [SNMP Version Information] ペインで、該当する SNMP バージョンのオプ<br>ション ボタンである V1 または V2C のいずれか(使用する SNMP のバー<br>ジョンによって異なる)をクリックします。                                                                                                   |
|                    | • V1 を選択した場合は、コミュニティ ストリングの設定値を設定しま<br>す。                                                                                                    |
|                    | • V2Cを選択した場合は、通知タイプの設定値を設定してから、コミュ<br>ニティストリングを設定します。                                                                                                    |
| Community String   | ドロップダウン リスト ボックスから、このホストが生成する通知メッ<br>セージで使用するコミュニティ ストリング名を選択します。                                                                                                    |
|                    | 最下位の通知特権(ReadWriteNotify または Notify Only)を持つコミュニ<br>ティストリングのみが表示されます。このような特権を持つコミュニティ<br>ストリングを設定していない場合、ドロップダウン リスト ボックスにオ<br>プションは表示されません。必要に応じて[Create New Community String]<br>ボタンをクリックし、P.15-3 の「コミュニティ ストリングの設定」の説明 |
|                    | に従ってコミュニティストリングを作成します。                                                                                                    |
| Notification Type  | ドロップダウン リスト ボックスから、適切な通知タイプを選択します。                                                                                                    |
| Apply To All Nodes | 通知先の設定をクラスタ内のすべてのノードに適用する場合は、この                                                                                                    |
|                    | チェックボックスをオンにします。                                                                                                    |

## 通知先の削除

通知先を削除するには、次の手順を実行します。

手順

- ステップ1 P.15-7の「通知先の検索」の説明に従って、通知先を見つけます。
- **ステップ2** 一致レコードのリストから、削除する通知先の横にあるチェックボックスをオンにします。
- ステップ3 [Delete Selected] をクリックします。
- **ステップ4** 通知先のエントリを削除するかどうかを尋ねるメッセージが表示されます。削除を続行する場合 は、[OK] をクリックします。
- ステップ5 SNMP マスター エージェントを再起動するまで変更が有効にならないことを示すメッセージが表示されます。SNMP マスター エージェントを再起動せずに設定を続行するには、[Cancel] をクリックします。SNMP マスター エージェント サービスを再起動するには、[OK] をクリックします。

 $\mathcal{P}$ 

ント すべての SNMP 設定が終了するのを待ってから、SNMP マスター エージェント サービス を再起動することをお勧めします。サービスを再起動する方法については、P.2-3の 「Control Center におけるサービスの開始、停止、再起動、および状況更新」を参照してく ださい。

ウィンドウが更新されると、削除した通知先は結果に表示されなくなります。

#### 追加情報

P.15-10の「関連項目」を参照してください。

## 関連項目

- コミュニティストリングの設定 (P.15-3)
- V1/V2cの通知先の設定(P.15-8)
- SNMP V3の設定 (P.16-1)
- MIB2 システム グループの設定 (P.17-1)